## 承認

## 振込振替の承認・差戻し・削除

承認権限を持つご利用者さまが、振込振替業務で確定された取引の依頼内容を確認し、取引の承認・差戻し・ 削除を行うことができます。

作成された振込データは承認操作を行わなければ、ご依頼されたことにはならないため、承認操作をお忘れに ならないようご留意ください。

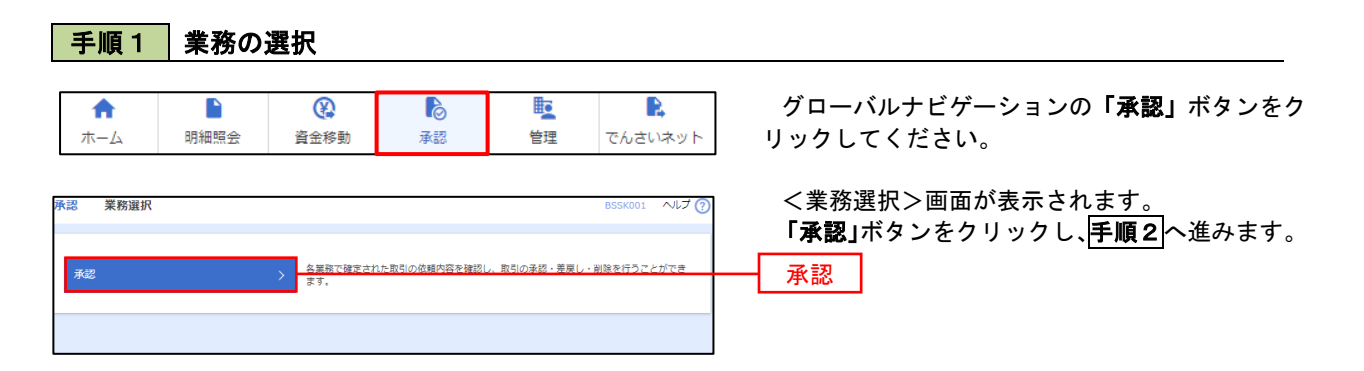

### 手順2 承認取引の選択

| 承認<br>承認する<br>複数の用<br>承認名 | 取引一覧<br><sup>5取引を選択の」</sup><br>な引を選択するこ<br><b>5取引一覧</b> | 、「承認」ボタン、<br>とで、連続してみ<br>(振込振替(最 | 「差戻し」ボタン<br>gを行うことができ<br>終承認待ち)) | 、または「削<br>ます。            | 家」ボタンを押してくだ                                 | さい。        |        | BSHN001     | ~JLJ 🤅 | <取引一覧>画面が表示されます。<br>承認待ち取引一覧(振込振替)から承認対象の取<br>引を選択後、「承認」ボタンをクリックし、手順3<br>へ進みます。 |
|---------------------------|---------------------------------------------------------|----------------------------------|----------------------------------|--------------------------|---------------------------------------------|------------|--------|-------------|--------|---------------------------------------------------------------------------------|
| 詳細工5                      | ラーメッセージ                                                 |                                  |                                  |                          |                                             |            |        |             |        |                                                                                 |
| 至3件<br>全て                 | 取引状態                                                    | 承認期限                             | 指定日                              | 取引種別                     | 取引ID                                        | 依頼者        | 合計存数   |             | · 額表示  |                                                                                 |
|                           | 最終承認待ち                                                  | 2010年10月13日                      | 2010年10月15日                      | 振込振替                     | 101001000000111                             | データ花子      | 1件     | 1,000,000   | (詳細)   |                                                                                 |
|                           | 最終承認待ち                                                  | 2010年10月01日<br>17時00分            | 2010年10月04日                      | (如度偏定)<br>振込振替<br>(都度指定) | 10月15日受払い分<br>101001000000112<br>10月01日支払い分 | データ花子      | 1件     | 1,000,000   | (詳細)   | · · · · · · · · · · · · · · · · · · ·                                           |
|                           | 最終承認待ち                                                  | 期限切れ<br>2010年10月01日<br>17時00分    | 2010年10月04日                      | 振込振替<br>(非前登録)           | 10091000000999<br>9月10日支払い分                 | データー部      | 1件     | 1,000,000   | 鮮細     | 予応行うれたり見                                                                        |
|                           |                                                         | L <mark>6</mark> 承認              |                                  | <b>1</b> 6 #2            |                                             | <b>i</b> ( | 削除     |             |        |                                                                                 |
| 承認待                       | ち取引一覧                                                   | (総合振込、給                          | 与・賞与振込)                          |                          |                                             |            |        |             |        | ▲ 承認                                                                            |
| 全4件                       |                                                         |                                  |                                  |                          |                                             |            |        | Q 181       | 意語表示)  | <br>  ※. 複数の取引を選択すると、連続して承認を行うこと                                                |
| □ 全て                      | 取引状態                                                    | FILMER                           | 指定日                              | 取引種別                     | 取引ID<br>取引名                                 | 依赖者        | 合計件数   | 合計金額<br>(円) | 表示     | ができます。                                                                          |
|                           | 一次承認待ち                                                  | 2010年10月01日<br>15時00分<br>XMLNR形式 | 2010年10月04日                      | 総合摂込                     | 101001000000112<br>10月01日支払い分               | データ花子      | 3件     | 3,000,000   | 詳細     | ※.「差戻し」を行うと、依頼者において「作成中振込<br>データの修正・削除」からデータを修正することがで                           |
|                           | 最終承認待ち                                                  | 期限切れ<br>2010年10月01日<br>17時00分    | 2010年10月04日                      | 給与振込                     | 10091000000999<br>9月10日支払い分                 | データー郎      | 1,000件 | 10,000,000  | 詳細     |                                                                                 |
|                           |                                                         | D 753                            |                                  | <b>B</b> 2               | 戻し                                          | Î          | 削除     |             |        | ※・ <b>「則际」</b> を打つと、取りテータを做業します。                                                |

#### 手順3 振込振替暗証番号の入力 <振込振替暗証番号入力>画面が表示されます。 K認 振込振替暗証番号入力 承認する取引の内容を確認し、「振込振替暗証番 いい内容を確認 承認完了 <u>号」を</u>入力のうえ、「次へ」ボタンをクリックし、 以下の内容を確認の上、「次へ」ボタンを押してください。 **手順4**へ進みます。 取引情報 101001000000111 振込振替 **泰前登録方式** 2010年10月15日 10月15日支払い分 200201200001DE 振込元情報 青山支店(100) 普通 1234567 資金移動用口座 振込先口座 取引内容 受取人番号 受取人名 123 L11528039151(b 振込金額 支払金額 先方負担手数料 1,000,000円 四 1,000,000円 依頼者情報 データ花子 承認者情報 データ太郎 2010年10月13日 17時00分 10月15日支払い分です。よろしくおねがいします。 認証情報 **改派** 振込振替暗証番号 次へ く 中断して一覧へ 次へ >

### 手順4 内容の確認(振込振替)

| 承認 内容確認 [振込振替   | B5HN003 ヘルプ (                          | <内容確認 [振込振替] >画面が表示されます。                                              |
|-----------------|----------------------------------------|-----------------------------------------------------------------------|
| 取引内容を確認 承認完了    |                                        | 取引内容を確認のうえ、「 <b>ワンタイムパスワード</b><br>(※)」「承認暗証番号」「確認暗証番号」を入力後、           |
| 以下の内容を確認の上、「承認実 | 行」ボタンを押してください。                         | 「承認実行」ボタンをクリックします。                                                    |
| 取引情報            |                                        | ※.「ワンタイムパスワード」は、当該機能をご利用                                              |
| 取引状態            | 最終承認待ち                                 | の方のみ表示されます。                                                           |
| 取引ID            | 101001000000111                        |                                                                       |
| 受付番号            | 0209001                                | 〈承認結果[振込振替]>画面が表示され、承認                                                |
| 取引種別            | 振込振神                                   | が完了します。                                                               |
| 振込指定日           | 指定日 10月15日                             | ◎ 取引由家に とり [丞詞確訂妥良」 め [確詞確訂                                           |
| 取引名             | 10月15日支払い分                             | ※. 取り内谷により「承認咱証番亏」や「唯認咱証<br>番号の入力け劣略されます                              |
| 振込メッセージ         | EDI200201200001DEP                     |                                                                       |
| 承認者情報           |                                        | ワンタイムパスワード                                                            |
| 承認者             | データ大郎                                  |                                                                       |
| 44XXX           | 2010年10月13日 17時00分<br>金用12年2年20月 (中月时) | ※: 振込元指定方式が「利用有豆球口座一見から選択」<br>「最近の取引から選択」「新規に振込先口座を入力」<br>の場合に表示されます。 |
| 認証情報            |                                        |                                                                       |
| ୨ン୬イム(ସ୨-୮ 🌌    |                                        |                                                                       |
| *2828           |                                        | ▲▲▲ 承認暗証番号                                                            |
| 補助会議部号          |                                        | 確認暗証番号                                                                |
|                 | 承認実行 >                                 | 承認実行                                                                  |

# 総合振込、給与・賞与振込の承認・差戻し・削除

承認権限を持つご利用者さまが、総合振込、給与・賞与振込で確定された取引の依頼内容を確認し、取引の承認・差戻し・削除を行うことができます。

作成された振込データは承認操作を行わなければ、ご依頼されたことにはならないため、承認操作をお忘れに ならないようご留意ください。

| 手                        | 順1                                       | 業務の                                                                    | の選択                                       |                                                    |                                                                                                    |                                                         |                   |                                 |                             |                                                                                                |
|--------------------------|------------------------------------------|------------------------------------------------------------------------|-------------------------------------------|----------------------------------------------------|----------------------------------------------------------------------------------------------------|---------------------------------------------------------|-------------------|---------------------------------|-----------------------------|------------------------------------------------------------------------------------------------|
| 1<br>木·                  | <b>↑</b><br>-⊿                           | ►<br>明細照会                                                              | 資金利                                       | 多動                                                 | 承認                                                                                                   | 管理                                                      | 里                 | でんさい                            | ハネット                        | グローバルナビゲーションの <b>「承認」</b> ボタンをク<br>リックしてください。                                                  |
| 承認                       | 業務選択                                     |                                                                        | <u> 소프</u><br>중 7,                        | 記録またれた                                             | <u>取引の依頼内容を確認し</u>                                                                                   | . 取引の承認                                                 | - 美夏し - i         | BSSK001<br>創築を行うこ。              | へルプ (?<br>とができ              | <業務選択>画面が表示されます。<br>「承認」ボタンをクリックし、 <b>手順2</b> へ進みます。<br>                                       |
| <b>手</b><br>承認           | <b>順2</b><br>取引一覧<br>る取引を選択のう            | <b>承認</b> 耳                                                            |                                           |                                                    | ậj ボタンを押してくだ?                                                                                        | ±∪1,.                                                   |                   | BSHN001                         | ヘルプ 🥐                       | <取引一覧>画面が表示されます。<br>承認待ち取引一覧(総合振込、給与・賞与振込<br>から承認対象の取引を選択後 「承認」ボタンをグ                           |
| 新設行<br>承認行<br>詳細工<br>全3件 | 取りを用めること<br>寺ち取引一覧<br>ラーメッセージ<br>取引状態    | 227. 加索UCA3                                                            | 総条件1522から書 終承認待ち))                        | 15 전 x                                             | 取引ID                                                                                                 | 1/1% ±                                                  | A116.8            | (Q 限制<br>合計金額                   | Ø額表示)                       | リックし、手順3へ進みます。                                                                                 |
|                          | 最終来認待ち           最終来認待ち           最終來認待ち | 2010年10月13日<br>17時00分<br>2010年10月01日<br>17時00分<br>第時代切れ<br>2010年10月01日 | 2010年10月15日<br>2010年10月04日<br>2010年10月04日 | 振込振替<br>(都度偏定)<br>振込振替<br>(都度偏定)<br>振込振替<br>(事前登録) | 取引名<br>101001000000111<br>10月15日支払い分<br>101001000000112<br>10月01日支払い分<br>10091000000999<br>9月10日支払い分 | <ul> <li>データ花子</li> <li>データ花子</li> <li>データー部</li> </ul> | 144<br>144<br>144 | (P)<br>1,000,000<br>1,000,000   |                             | ※. 複数の取引を選択すると、連続して承認を行うこと<br>ができます。<br>※. 「差戻し」を行うと、依頼者において「作成中振辺<br>データの修正・削除」からデータを修正することがで |
| 承認約                      | 存取引一覧                                    | 17400分<br>高 赤昭<br>(総合振込、給                                              | 与・賞与振込)                                   | <b>1</b> 0 ±1                                      |                                                                                                    | ■ 剤                                                     | 除                 |                                 |                             | きます。<br>※. <b>「削除」</b> を行うと、取引データを破棄します。                                                       |
| 全4件                      | <ul> <li>取引状態</li> <li>一次承認待ち</li> </ul> | 承認期限<br>2010年10月01日<br>15時00分<br>XML3回応取成                              | <b>指定日</b><br>2010年10月04日                 | 取引種別総合調込                                           | 取引itD<br>取引名<br>10100100000112<br>10月01日支払い分                                                         | 依頼者<br>データ花子                                            | 合計件数<br>3件        | Q 限<br>合計全額<br>(円)<br>3,000,000 | 変額表示)<br><b>あ</b> 示<br>(詳細) |                                                                                                |
|                          | 最終承認待ち                                   | 期間切れ<br>2010年10月01日<br>17時00分                                          | 2010年10月04日                               | 給与振込                                               | 10091000000999<br>9月10日支払い分                                                                          | データー郎                                                   | 1,000(‡           | 10,000,000                      | 詳細                          | ━ 承認待ち取引-覧                                                                                     |
|                          |                                          | <b>6</b> 永認                                                            |                                           | - 1 <sub>6</sub> ž                                 |                                                                                                    |                                                         | 朝除                |                                 |                             | ── 承認                                                                                          |

| 手順3 7                                           | 内容の確認                                           | 恩(総合                 | <b>法 法</b> 法             | )                    |                               |                |       |                                                                                                    |
|-------------------------------------------------|-------------------------------------------------|----------------------|--------------------------|----------------------|-------------------------------|----------------|-------|----------------------------------------------------------------------------------------------------|
| 内容確認 [総合                                        | 振込]                                             |                      |                          |                      | BSHN008                       | ヘルプ 🤇          | 2     | <内容確認>画面が表示されます                                                                                                    |
| 取引内容を確認 承認完了                                    |                                                 |                      |                          |                      |                               |                |       |                                                                                                    |
| 以下の内容を確認の上、「挿<br>ワンタイムバスワードは、2<br>なお、連続承認の場合は、3 | ≰認実行」ボタンを押してく<br>ご利用のトークンをご確認く<br>欠の取引から入力が不要とな | ださい。<br>ださい。<br>ります。 |                          |                      |                               |                |       | 本記する取引的存在で単記し、「WEBGATACA」<br>「 <b>ワンタイムパスワード(※)」</b> を入力のうえ<br>「承認実行」ボタンをクリックします。                                                                                                    |
| 取引情報                                            |                                                 |                      |                          |                      |                               |                |       | <承認結果>画面が表示され、承認が完了しま                                                                                                    |
| 取引状態                                            | 最終承認待ち                                          |                      |                          |                      |                               |                |       |                                                                                                    |
| #IGIID                                          | 10100100000012                                  | 1                    |                          |                      |                               |                |       | ※.「ワンタイムパスワード」は、当該機能をご                                                                                                    |
|                                                 | 総合振込                                            |                      |                          |                      |                               |                |       | の方のみ表示されます。                                                                                                    |
| 振込描定日                                           | 2010年10月15日                                     |                      |                          |                      |                               |                |       |                                                                                                    |
| <b>地引名</b> 10月15日安払い分                           |                                                 |                      |                          |                      |                               |                |       |                                                                                                    |
| 依領者                                             | データ花子                                           |                      |                          |                      |                               |                |       |                                                                                                    |
| 振込元情報                                           |                                                 |                      |                          |                      |                               |                |       |                                                                                                    |
| 支払口廠                                            | 青山支店(100) 养                                     | e通 1234567 資金移動      | カ州口座                     |                      |                               |                |       |                                                                                                    |
| 委託者コード                                          | 1234567891                                      |                      |                          |                      |                               |                |       | 取引内容                                                                                                    |
| 受託者名                                            | 1995#841                                        |                      |                          |                      |                               |                |       |                                                                                                    |
| HEN1 NEWSCHAM                                   |                                                 |                      |                          |                      |                               |                |       |                                                                                                    |
| 派达明构内容                                          |                                                 |                      |                          |                      |                               |                |       |                                                                                                    |
| 11-30                                           |                                                 | 5件                   |                          |                      |                               |                | 1     | ◆EDI情報の催認<br>「「D」は様報(研究コード・の「四へ・ギャンナ                                                                                                    |
| 支払金額合計                                          |                                                 | 5,000,000円           |                          |                      |                               |                | 1 (   | 「EDII用牧/ 順谷コート」の「照会」ホタンを<br>クリックすると 「EDI情報詳細両面」がまテゥ                                                                                                    |
| 先方負担手数料合計                                       |                                                 | 2,205円               |                          |                      |                               |                |       | れ、内容を確認することができます。                                                                                                    |
| 振込金額合計                                          |                                                 | 4,997,795円           |                          |                      |                               |                |       |                                                                                                    |
| 振込手数料合計                                         |                                                 | 1,680円               |                          |                      |                               |                |       | EDI情報詳細 BSSK205                                                                                                    |
| 振込明細内容一覧                                        |                                                 |                      |                          |                      |                               |                |       |                                                                                                    |
|                                                 |                                                 | 全10件(1~10            | 件を表示中)                   |                      |                               |                |       | 以下の内容を確認の上、「閉じる」ボタンを押してください。                                                                                                    |
| < 10ページ前 <                                      | 1 2                                             | 3 4 5                | 6 7 8 9 10               |                      | > 10/                         | ページ次 >         |       | EDI丰一情報                                                                                                    |
|                                                 |                                                 |                      |                          | 表示                   | 件数: 10件 ▼                     | (再表示)          |       | ED1E-518 9201810150000100                                                                                                    |
| 登録名<br>受取人名                                     | 全動機開名<br>支店名                                    | 4日 口座番号              | EDI情報/顧客コード              | 支払金額<br>(円)          | 57月10日 新込金倉<br>手数科 (円)<br>(円) | 「<br>料<br>(円)  |       | EDI情報                                                                                                    |
| 東日本商事                                           | 大手町銀行(0111)                                     | ### 210000           | EDI :                    |                      |                               | E 216          |       |                                                                                                    |
| E8"92#29999"(8                                  | 丸の内支店(222)                                      | EXE 210000.          | XML対応形式**                |                      | 313 999,00                    | 5 515          |       | <pre><pre>cpayment&gt;111114</pre>/pre&gt;/pre&gt;/pre&gt;/pre&gt;/pre&gt;/pre&gt;/pre&gt;</pre>                                                                                                    |
| 西日本商事<br>こうこれ/ショウジ(カ                            | NTTデータ銀行(9998)<br>豊洲支店(001)                     | 普通 2100002           | EDI:<br>A123456789012345 | 1,000,000            | 315* 999,68                   | 5 210          |       | EDISI 4                                                                                                    |
| 海空運動<br>ウミゾラウン2(カ                               | NTTデータ銀行 (9998)<br>三田支店 (014)                   | 普通 210000            | EDI:<br>B123456789012345 | 1,000,000            | 315* 999,68                   | 5 210          |       | <pre></pre> <pre></pre> <pre>&lt;</pre> |
| ホツカイドウフドウサン (カ                                  | 札幌銀行 (0333)                                     | 普通 210000            | 顧客1:1234567890           | 1.000.000            | 630* 999.37                   | 0 315          |       |                                                                                                    |
| おりカイトドウフトドウサン(カ<br>マニマーカ)「T30010                | インターネット支店(444)                                  |                      | 顧客2:-                    |                      |                               |                |       |                                                                                                    |
| 0)75/075                                        | 神戸支店 (111)                                      | 普通 210000            | 5 -                      | 1,000,000            | 630 999,37                    | 0 630          |       | × 805                                                                                                    |
| < 10ページ前 <                                      | 1 2                                             | 3 4 5                | 6 7 8 9 10               |                      | > 10/                         | ページ次 >         |       |                                                                                                    |
| ※*印は、先方負担手数料と<br>※**印は、XML対応形式で)                | 振込手数料が異なる時に表示<br>入力した場合に表示され、最                  | 示されます。<br>総承認時に20桁の= | 情報が払い出されます。              |                      |                               |                |       |                                                                                                    |
| 承認者情報                                           |                                                 |                      |                          |                      |                               |                |       |                                                                                                    |
| 承認者                                             | データ太郎                                           |                      |                          |                      |                               |                |       |                                                                                                    |
| ALZINIR                                         | 2010年10月13日 1                                   | 7時00分                |                          |                      |                               |                |       |                                                                                                    |
|                                                 |                                                 |                      |                          |                      |                               |                |       |                                                                                                    |
| 4480                                            |                                                 |                      |                          |                      |                               |                |       |                                                                                                    |
|                                                 |                                                 |                      |                          |                      | 全角120文字以                      | ///<br>内 [半角可] |       |                                                                                                    |
|                                                 |                                                 |                      |                          |                      |                               |                |       |                                                                                                    |
| 二重振込警告                                          |                                                 |                      |                          |                      |                               |                |       |                                                                                                    |
| ▲ □ 取引を継続する                                     |                                                 |                      |                          |                      |                               |                |       |                                                                                                    |
|                                                 |                                                 |                      |                          |                      |                               |                |       |                                                                                                    |
| 認証情報                                            |                                                 |                      |                          |                      | _                             |                | · I — |                                                                                                    |
| 認証情報                                            | 69                                              | <b>111</b> 3         | の取引から確認用バスワード            | の入力を省略する             |                               |                |       | 確認用パスワード                                                                                                    |
| 認証情報<br>確認用パスワード<br>ワンタイムパスワード                  | <b>4</b> 5                                      | <b>2</b> 3           | の取引から確認用バスワード            | の人力を省略する             |                               |                |       | 確認用パスワード                                                                                                    |
| 認証情報<br>確認用パスワード<br>ワンタイムパスワード                  | 03                                              | <u> </u>             | 1の取引から確認用バスワード           | の入力を省略する             |                               |                |       | 確認用パスワード<br>ワンタイムパスワード                                                                                                    |
| 25日情報<br>確認和バスワード<br>ワンタイムバスワード                 |                                                 | 2                    | の取引から確認用/(スワード)          | の入力を省略する             |                               |                |       | 確認用パスワード<br>ワンタイムパスワード                                                                                                    |
| ごびび情報<br>職業用パスワード<br>ワンタイムパスワード                 |                                                 | ₫                    | 30世初から確認用/(スワード          | D入力を教明する<br><b> </b> |                               | • 印刷           |       | 確認用パスワード<br>ワンタイムパスワード                                                                                                    |